## How to Upload Documents to HMIS/DV ClientTrack

1. Click on the people icon on the blue left-side menu and click on the "Find Client" tab on the left-side white menu as shown below. Then, type the first couple letters of the client's first and last name to look for the client. Once you find your client, click anywhere on their name to go to their client dashboard.

| X        | Q Search                                                                                                    | Clients / ClientTrack Form                                         |                                                                                                  |                                          |                                 |
|----------|----------------------------------------------------------------------------------------------------|--------------------------------------------------------------------|--------------------------------------------------------------------------------------------------|------------------------------------------|---------------------------------|
| <b>*</b> | <ul> <li>Client Dashboard</li> <li>Find Client</li> </ul>                                                                                           | Gummy Bear Social Security N<br>2/26/2000 312-98-04<br>Find Client | Iumber Client ID<br>178 1048318                                                                  | 4 🗎 🖸                                    |                                 |
| ∎<br>☆   | <ul> <li>COVID-19 Intake</li> <li>✓ COVID-19 Vaccine Intake</li> </ul>                                                                              | your search.                                                       | First Name:<br>Last Name:                                                                        | gu<br>be                                 |                                 |
| 0        | <ul> <li>Client Profile</li> <li>Common Client Assessments</li> <li>Other Assessments</li> <li>Client Enrollment and Client<br/>Services</li> </ul> |                                                                    | Middle Name:<br>Full Name (Last, First):<br>Social Security Number:<br>Birth Date:<br>Client ID: | MM/DD/YYYY 🛱                             |                                 |
|          |                                                                                                    | First Name<br>Gummy                                                | Last Name Mic                                                                                    | 1 result found<br>Idle Name SSN<br>XXX-X | Birth Date<br>x-0478 02/26/2000 |

2. On the client dashboard, click on **"Client Profile"** on the left-hand menu, and then click on **"Client Files"** from the drop-down menu as shown below.

| )x       | Q Search                | Clients / Client Dashboard                                                |
|----------|-------------------------|---------------------------------------------------------------------------|
| *        | 🖽 Client Dashboard      | Gummy Bear Social Security Number Client ID 2/26/2000 312-98-0478 1048318 |
| <b>E</b> | Q Find Client           | Gummy Bear's Dashboard                                                    |
| 2        | 17 Intake               | Gummy Bear's Information                                                  |
|          | COVID-19 Intake         |                                                                           |
| ☆        | COVID-19 Vaccine Intake | Name: Bear, Gummy Birth Date:                                             |
| ٥        | 🗸 🖸 Client Profile      | Gender: Male                                                              |
|          | Ledit Client            | Ethnicity: Non-Hispanic/Non-Latin(a)(o)(x) Race:                          |
|          | Address History         |                                                                           |
|          | Alias History           |                                                                           |
|          | Case Managers           | Gummy's Enrollments                                                       |
|          | Case Notes              |                                                                           |
|          | Client Files            | 3 result                                                                  |
|          | > 🔒 Family Members      | Enrollment Case Project Start Housing Move-                               |
|          | Interested Others       | Description Members Date                                                  |

3. Click on the "+ Add File" button on the right side of your screen as shown in the image below.

| )ř       | Home Search                                                                      | Clients / ClientTrack Form                                                                                         | DG 🗘 🛱         |
|----------|----------------------------------------------------------------------------------|----------------------------------------------------------------------------------------------------|----------------|
| <b>*</b> | Client Dashboard<br>Q Find Client                                                | Gummy Bear     Social Security Number     Client ID       2/26/2000     312-98-0478     1048318       Client Files | < <del>0</del> |
| 법<br>슈   | <ul> <li>COVID-19 Intake</li> <li>✓ COVID-19 Vaccine Intake</li> </ul>           | Documents or other files may be stored electronically by uploading them here.                                      | + Add File     |
|          | <ul> <li>Client Profile</li> <li>Edit Client</li> <li>Address History</li> </ul> | Display: Horio dra<br>Document Category: SELECT V                                                                  |                |
|          | <ul> <li>Alias History</li> <li>Case Managers</li> <li>Case Nates</li> </ul>     | Preview Document Name Document Category Created Date 1                                                             |                |
|          | Client Files  A granily Members                                                  |                                                                                                    |                |

4. Choose the "Document Category" for the file. I chose "General", but other options are "Financial", "Education", "Housing", "Employment", and "Identification". Type in the name of the document you want to upload in the "Document Name" field. Finally, choose the file you want to upload by clicking on the "Choose File" button, shown in the image below. If you click on the "camera" icon, you can take a picture and upload it.

| X | Q Search                | Clients / ClientTrack Form / ClientTrack Form                                                                 |
|---|-------------------------|----------------------------------------------------------------------------------------------------|
| - | Dient Dashboard         | Gummy Bear Social Security Number Client ID<br>2/26/2000 312-98-0478 1048318 ↔ 🛱 🖸                            |
| 8 | Q Find Client           | Client File                                                                                                   |
| 2 | 11 Intake               |                                                                                                    |
|   | COVID-19 Intake         | To upload a file and attach it to the Client record, please enter the name of the document and click "Browse" |
| ជ | COVID-19 Vaccine Intake | Document Category: General 🗸                                                                                  |
| ٥ |                         | Document Name:* Test Document                                                                                 |
|   | ✓ ☐ Client Profile      | File**                                                                                                    |
|   | Edit Client             | Choose File                                                                                                   |
|   | Address History         |                                                                                                    |
|   | Alias History           |                                                                                                    |
|   | Case Managers           |                                                                                                    |
|   | Case Notes              |                                                                                                    |
|   | Client Files            |                                                                                                    |

5. A pop-up window will appear showing your computer's saved documents. Choose the document you wish to upload and click **"Open"** as shown in the image below.

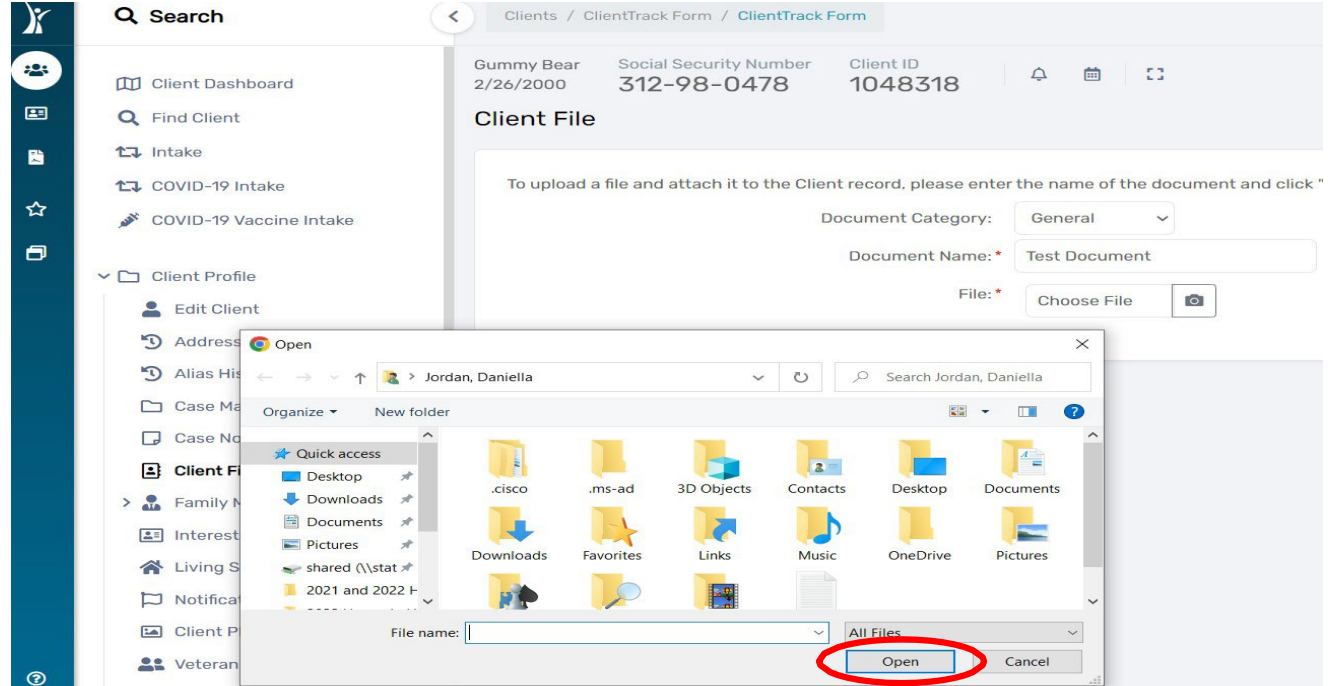

6. Finally, click the **"Save"** button found at the bottom right corner of your screen as shown in the picture below.

| )x       | Q, Search                                                                                                    | Clients / ClientTrack Form / ClientTrack Form                                                                                                    | G 🗘 🛱  |
|----------|----------------------------------------------------------------------------------------------------|----------------------------------------------------------------------------------------------------|--------|
| <b>*</b> | <ul> <li>Client Dashboard</li> <li>Find Client</li> </ul>                                                                                                    | Gummy Bear     Social Security Number     Client ID       2/26/2000     312-98-0478     1048318       Client File                                                                            | < 8    |
| ☆        | <ul> <li>COVID-19 Intake</li> <li>▲ COVID-19 Vaccine Intake</li> </ul>                                                                                                   | To upload a file and attach it to the Client record, please enter the name of the document and click "Browse" to browse for the file on your local computer.<br>Document Category: General V |        |
|          | <ul> <li>Client Profile</li> <li>Edit Client</li> <li>Address History</li> <li>Alias History</li> <li>Case Managers</li> <li>Case Notes</li> <li>Client Files</li> </ul> | Document Name:* Test Document                                                                                                    |        |
| 0        | <ul> <li>Family Members</li> <li>Interested Others</li> <li>Living Situation</li> <li>Notifications</li> <li>Client Photo</li> </ul>                                     | © Spor                                                                                                    | Cancel |

Your document is now uploaded to the Client's HMIS file.

For additional assistance, please email your respective helpdesk at: <u>HMISHelpDesk@ihcda.IN.gov</u> or <u>DVHelpDesk@ihcda.IN.gov</u>